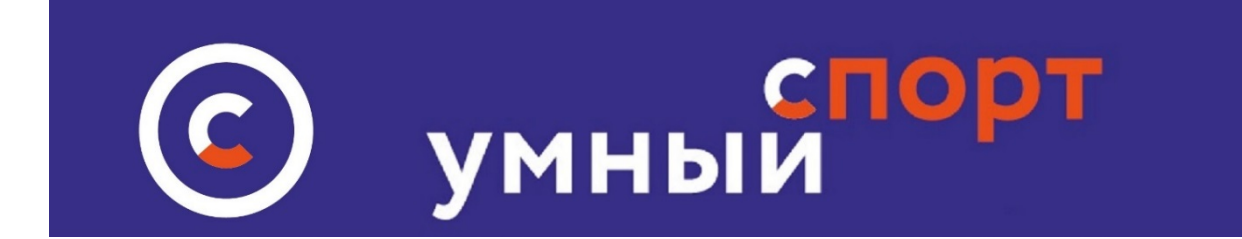

## Инструкция по размещению новостей на сайте <u>"Умный спорт"</u>

Организация, либо организованная группа или клуб после <u>регистрации</u> <u>на сайте</u> Умный Спорт в качестве юридического лица либо группы без образования юридического лица имеют право от своего имени размещать новости. Размещение новостей осуществляется следующим образом:

1. Войдите в личный кабинет организации и нажмите кнопку НОВОСТИ

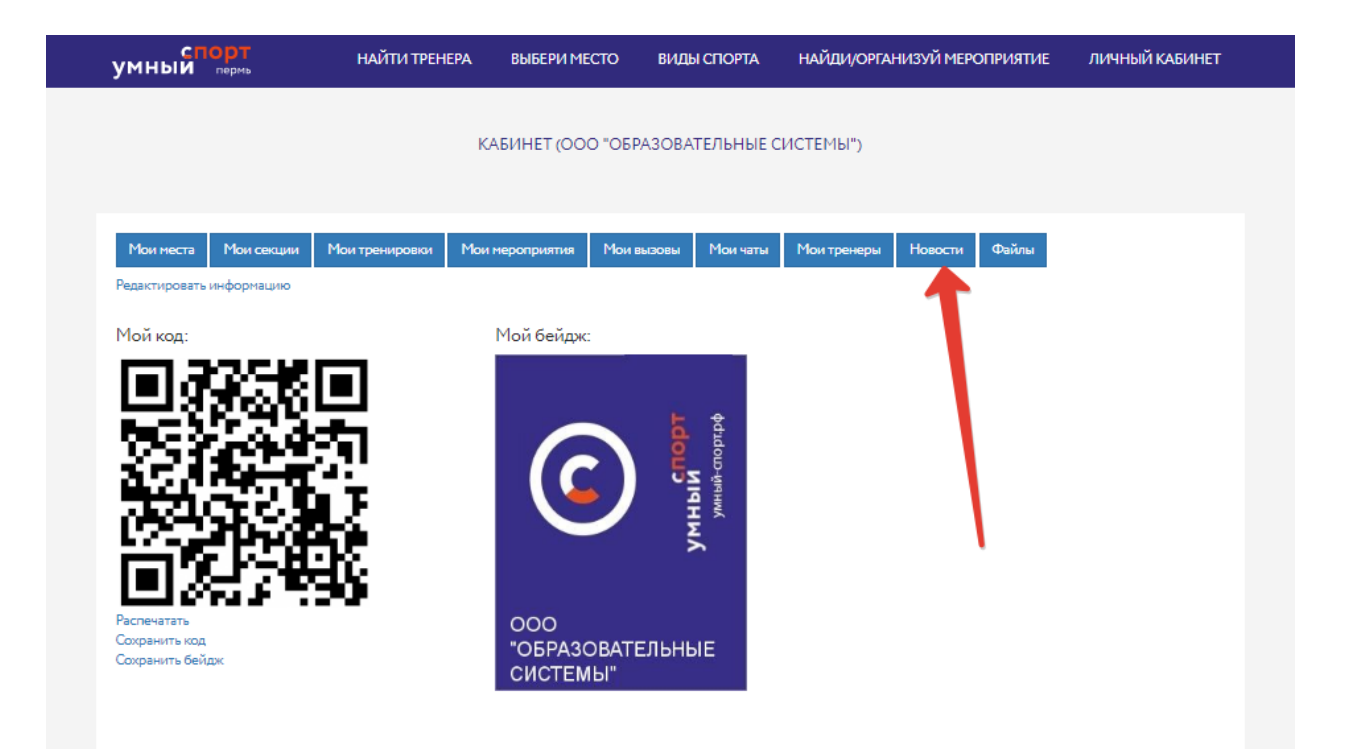

2. Откроется форма для добавления новостей. Нажать кнопку Добавить новость:

|                                                                       | НОВОСТИ |     |  |
|-----------------------------------------------------------------------|---------|-----|--|
|                                                                       |         |     |  |
| добавить новость                                                      |         |     |  |
| Показаны записи 1-1 из 1.                                             |         |     |  |
| Программа мероприятий закрытия Ледового сезона на 7ми катках Г. Перми |         | / × |  |
|                                                                       |         |     |  |

- 3. Откроется форма для ввода новостей. Заполните внимательно все поля:
  - Сформируйте яркий заголовок

- Введите в текстовое поле текст новости, если необходимо – сформируйте ссылки на ресурсы, связанные с новостью

- Обязательно выберите вид спорта, к которому относится новость – иначе она не появится на сайте. Выбирайте тот вид или виды, к которым относится новость, но не следует добавлять все виды, чтобы не засорять информационное пространство – только если новость носит универсальный характер и относится к спорту в общем виде.:

| Заголовок                                  |                        |                                                            |
|--------------------------------------------|------------------------|------------------------------------------------------------|
|                                            |                        |                                                            |
|                                            |                        |                                                            |
| Текст                                      |                        |                                                            |
| $B \ I \equiv \equiv \equiv \equiv \equiv$ |                        |                                                            |
|                                            |                        | введите заголовок новости                                  |
|                                            |                        |                                                            |
|                                            |                        |                                                            |
|                                            | Здесь разместите текст |                                                            |
|                                            |                        |                                                            |
|                                            |                        | POWERED BY TINY                                            |
| Вилы спорта                                |                        |                                                            |
|                                            |                        | выберите название вида спорта, к кторому                   |
|                                            |                        | отностится новость                                         |
| Тренер                                     |                        |                                                            |
|                                            | E                      | Зыберите фамилию тренера ( если он присутствует в новости) |
|                                            |                        |                                                            |
| Связанное место                            |                        |                                                            |
|                                            |                        | ,                                                          |
| Горол                                      |                        |                                                            |
|                                            | экажитетор             |                                                            |
|                                            |                        |                                                            |
| Изображение                                |                        |                                                            |
| Выберите файл Файл не выбран               | Загруз                 | ите яркую картинку, сопроовождающую новость                |
| Видео                                      |                        |                                                            |
| Выберите файл Файл не выбран               |                        |                                                            |
|                                            | можно также загруз     | ить небольшое видео                                        |
| Сохранить                                  |                        | 🖂 Отра                                                     |

- Выберите из всплывающего списка фамилию тренера, который упоминается в Новостях. Если тренер в списке отсутствует – пригласите го зарегистрироваться на Умном спорте в качестве тренера, чтобы указывать его в дальнейшем. Упоминание тренера через выбор из списка важно, так как в личном аккаунте тренера будут формироваться списки новостей, которые относятся к его заслугам

Загружайте только качественные фотографии, но не превышающие по размеру 1.3 мегабайт. Также возможно загрузить видео. Но не загружайте видео большого объема Нажмите кнопку СОХРАНИТЬ

4. Редактирование и удаление. Новости можно редактировать в любое время и удалять из списка ваших новостей: Редактирование Осуществляется в разделе НОВОСТИ в личном кабинете:

| сп<br>умный   | орт<br>пермь | НАЙТИ ТРЕНІ    | ЕРА ВЫБЕРИ МЕ   | сто виде    | Ы СПОРТА   | НАЙДИ/ОРГА  | НИЗУЙ МЕРС | оприятие | ЛИЧ   | НЫЙ КАБИНЕТ |
|---------------|--------------|----------------|-----------------|-------------|------------|-------------|------------|----------|-------|-------------|
|               |              |                | KA              |             | JUL CHOOD  |             |            |          |       |             |
|               |              |                | KA              | БИНЕТ (УМНС | SIN CHOPT) |             |            |          |       |             |
|               |              |                |                 |             |            |             |            |          |       |             |
| Мои места     | Мои секции   | Мои тренировки | Мои мероприятия | Мои вызовы  | Мои чаты   | Мои тренеры | Новости    | Файлы    | Баллы |             |
| Редактировать | информацию   |                |                 |             |            |             |            |          |       |             |
| Мой кол:      |              |                | Мой бейлж       |             |            |             |            |          |       |             |

## Вид списка новостей после входа в раздел:

| новости                                                                                                    |                          |
|----------------------------------------------------------------------------------------------------|--------------------------|
| ДОБАВИТЬ НОВОСТЬ<br>Показаны записи 1-1 из 1.<br>Программа мероприятий закрытия Ледового сезона на 7ми катках Г. Перми | удалить<br>редактировать |

## 5. Где и когда появится новость на сайте?

На сайте новости появятся в разделе <u>ВИДЫ СПОРТА</u> в соответствующем выбранном вами виде спорта, а также в разделе новостей при нажатии кнопки на главной странице сайта <u>ПОКАЗАТЬ</u> <u>ВСЕ НОВОСТИ.</u>

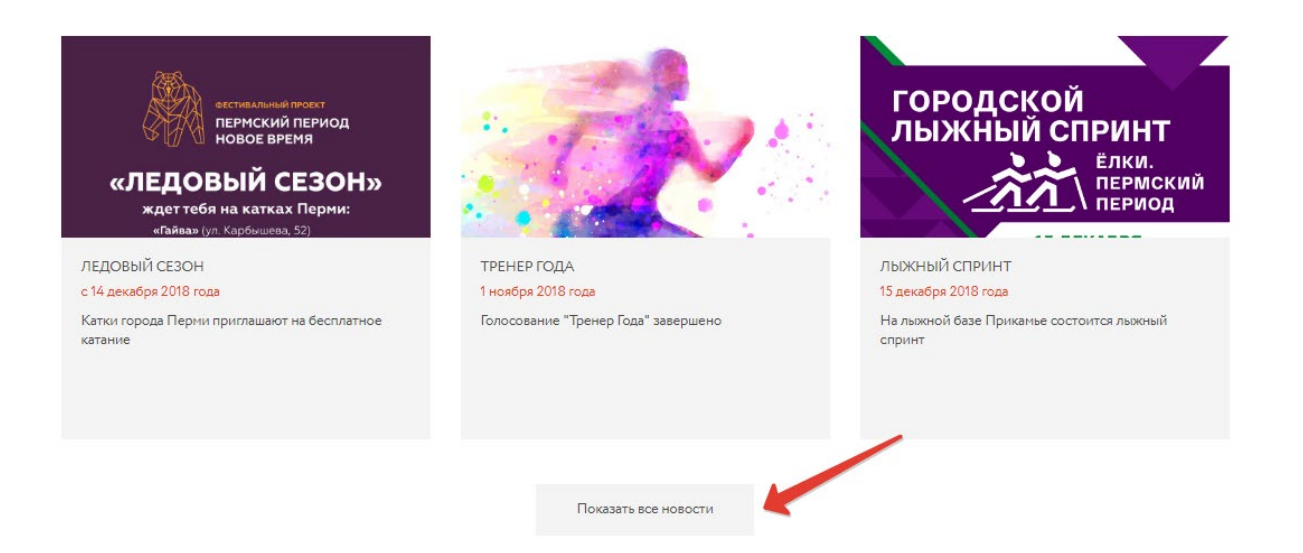

Новость появится только после одобрения модератором сайта в течение 24 часов. Как правило – заявка обрабатывается в течение 2-3 часов Модератор может не одобрить новость, если она не относится к тематике сайта или противоречит законодательству РФ. В этом случае обращайтесь к администрации сайта через контакты.

Если к новости был привязан тренер, то дополнительно ссылка на новость появится в личном аккаунте тренера в разделе <u>НАЙТИ</u> ТРЕНЕРА

Если вы желаете разместить срочную новость в течение нескольких минут – обращайтесь к администрации сайта через контакты в нижней части сайта.

Загружайте только актуальные новости, связанные со спортивной жизнью Вашего учреждения или города. Все иные новости, а также некачественные фото или видео будут удаляться модератором.

При желании разместить свою новость на главной странице сайта (одна из трех новостей) следует также обратиться к администрации сайта по телефону либо электронной почте.

6. Продвигайте свои новости через социальные сети! Просто нажмите кнопку в своей новости на ту социальную сеть, в которой вы зарегистрированы.

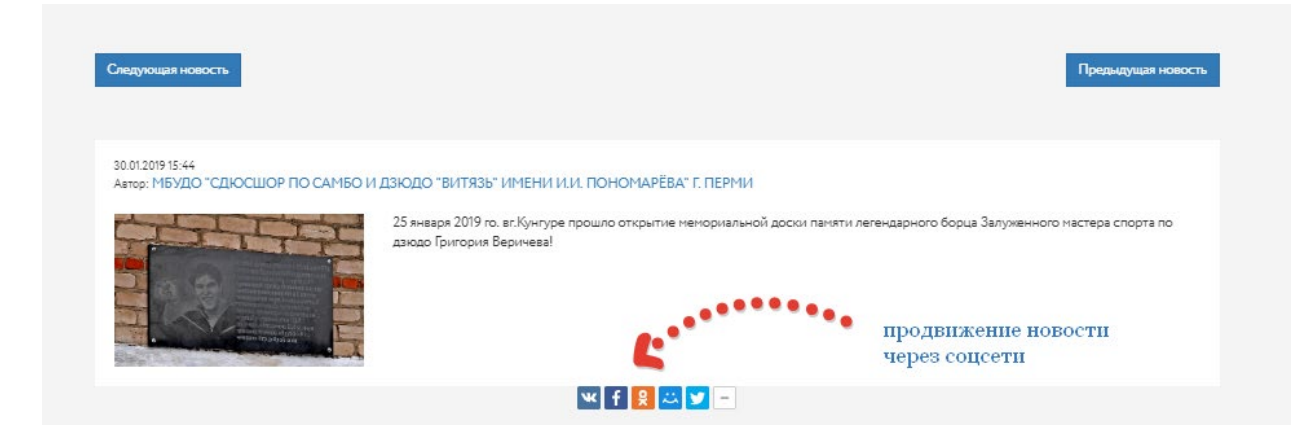

Пользуйтесь всеми возможностями сайта "Умный-спорт.рф для продвижения своей информации!

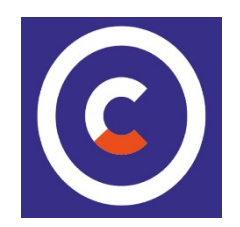